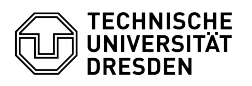

## Einrichtung VPN mit Cisco AnyConnect für Windows

03.07.2024 09:24:37

## FAQ-Artikel-Ausdruck

|                                                                                                    |                                                                                                    |                        | FAQ-AI LIKEI-AUSULUCH |
|----------------------------------------------------------------------------------------------------|----------------------------------------------------------------------------------------------------|------------------------|-----------------------|
| Kategorie:                                                                                                    | Datennetz::VPN-Zugang                                                                                                    | Bewertungen:           | 3                     |
| Status:                                                                                                    | öffentlich (Alle)                                                                                                    | Ergebnis:              | 100.00 %              |
| Sprache:                                                                                                    | de                                                                                                    | Letzte Aktualisierung: | 15:37:41 - 12.06.2024 |
|                                                                                                    |                                                                                                    |                        |                       |
| Schlüsselwörter                                                                                                    |                                                                                                    |                        |                       |
| AnyConnect Cisco VPN Wir                                                                                           | ndows Windows10                                                                                                    |                        |                       |
|                                                                                                    |                                                                                                    |                        |                       |
| Lösung (öffentlich)                                                                                                |                                                                                                    |                        |                       |
| Zuerst laden Sie sich auf d<br>Client-Software die aktuell<br>diese unterhalb der Tabell<br>Windows (Version XY)". | er Webseite[1]Download Cisco AnyConnect<br>e Cisco AnyConnect Software herunter. Sie finden<br>e unter dem rot markierten Link "AnyConnect für                   |                        |                       |
| Starten Sie die Installation<br>der Setup-Wizard zur Insta<br>"Next".                                              | , wie auf der Downloadseite beschrieben. Es wird<br>llation ausgeführt. Bitte klicken Sie zunächst auf                                                           |                        |                       |
| Screenshot Cisco AnyCon                                                                                            | nect: Installation Wizard Welcome                                                                                                    |                        |                       |
| -                                                                                                    |                                                                                                    |                        |                       |
| Bitte lesen Sie sich nun die<br>sind, akzeptieren Sie diese                                                        | e Lizenzbedingungen durch. Wenn Sie einverstanden<br>und klicken Sie bitte erneut auf "Next".                                                                    |                        |                       |
| Screenshot Cisco AnyCon                                                                                            | nect: Installation Wizard Lizenbedingungen                                                                                                    |                        |                       |
| Jetzt wird die Software inst<br>Fortschrittsbalken.                                                                | alliert. Während der Installation sehen Sie einen                                                                                                    |                        |                       |
| Screenshot Cisco AnyCon                                                                                            | nect Installation Wizard Installation                                                                                                    |                        |                       |
| Nach erfolgreicher Installa                                                                                        | tion klicken Sie bitte auf "Finish".                                                                                                    |                        |                       |
| Screenshot Cisco AnyCon<br>Herstellen einer Verbindur                                                              | nect Installation Wizard Beenden<br>g                                                                                                    |                        |                       |
| Starten Sie bitte AnyConne<br>Feld "VPN:" die URL des VI<br>bitte danach auf "Connect                              | ect aus dem Windows Programm-Menü. Geben Sie bitte im<br>N-Gateway ein: "vpn2.zih.tu-dresden.de". Klicken Sie<br>'.                                              |                        |                       |
| Screenshot AnyConnect S                                                                                            | ecure Mobility Client - Verbinden                                                                                                    |                        |                       |
| Im Feld "Username:" gebe<br>Sie einen Lizenzserver nut<br>nur Ihren ZIH-Login ein. Im<br>Passwort ein.             | n Sie bitte Ihr "ZIH-Login@tu-dresden.de" ein. Wenn<br>zen wollen geben Sie hier bitte Ihre VPN-Gruppe bzw.<br>Feld "Password:" geben Sie bitte Ihr ZIH-Login    |                        |                       |
| Screenshot AnyConnect S<br>-                                                                                       | ecure Mobility Client Anmeldeinformationen                                                                                                    |                        |                       |
| Im Feld "Group:" können S<br>erfolgen sollen. Sie haben                                                            | ie festlegen, welche Verbindungen über das VPN<br>folgende Optionen:                                                                                             |                        |                       |
| A-Tunnel-TU-Networks - V<br>(öffentliche und private IP-                                                           | erbindungen zu allen Netzen der TU Dresden<br>Adressen) über VPN (empfohlene Einstellung)                                                                        |                        |                       |
| B-Tunnel-Public-TU-Networ<br>öffentlichen IP-Adressen ü<br>Probleme durch Überschne                                | rks – Verbindungen zu Netzen der TU Dresden mit<br>per VPN. Verwenden Sie diese Einstellung, wenn Sie<br>eidung privater IP-Adressräume haben.                   |                        |                       |
| C-Tunnel-All-Networks – Sä<br>Netzen der TU Dresden) ül<br>der TU Dresden ist, um au<br>[2]OpenVPN.                | imtliche Verbinungen (auch zu Zielen außerhalb von<br>per VPN. Falls, alles was Sie brauchen eine IP-Adresse<br>f Online Resourcen zuzugreifen, nutzen Sie bitte |                        |                       |
| TUD-vpn-lic – Nur Verbindu<br>als Username nur Ihren Zll                                                           | ıngen zu Lizenzservern (z.B. Mathcad) über VPN. (hier<br>H-Usernamen "zihlogin" z.B s1234567 eingeben)                                                           |                        |                       |
| Weitere Gruppen (Z-*, TUE                                                                                          | 0-vpn-*) – Diese Gruppen sind für spezielle                                                                                                    |                        |                       |
|                                                                                                    |                                                                                                    |                        |                       |

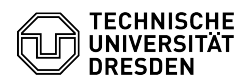

Nutzergruppen/Anforderungen, benutzen Sie diese nur, wenn Sie dazu hierzu instruiert wurden.

Danach klicken Sie bitte auf "OK":

Screenshot AnyConnect Secure Mobility Client Anmeldeinformationen bestätigen

Nach erfolgreichem Aufbau der VPN Verbindung bekommen Sie eine IP aus dem zugehörigen Netz der TU Dresden zugewiesen. In der Task-Leiste von Windows wird die Verbindung mit einem eingehängten Schloßsymbol angezeigt.

Screenshot AnyConnect Secure Mobility Client Icon in der Taskleiste

Zum Beenden der VPN-Verbindung klicken Sie auf das Symbol in der Taskleiste und danach auf den Button "Disconnect".

Screenshot AnyConnect Secure Mobility Client Verbindung trennen

https://tu-dresden.de/zih/dienste/service-katalog/arbeitsumgebung/zugang\_datennetz/vpn/ssl\_vpn
https://tu-dresden.de/zih/dienste/service-katalog/arbeitsumgebung/zugang\_datennetz/vpn/openvpn